# Instructies cijfergemiddelde Bachelor Politicologie

Selectie- en plaatsingsprocedure 2025 - 2026

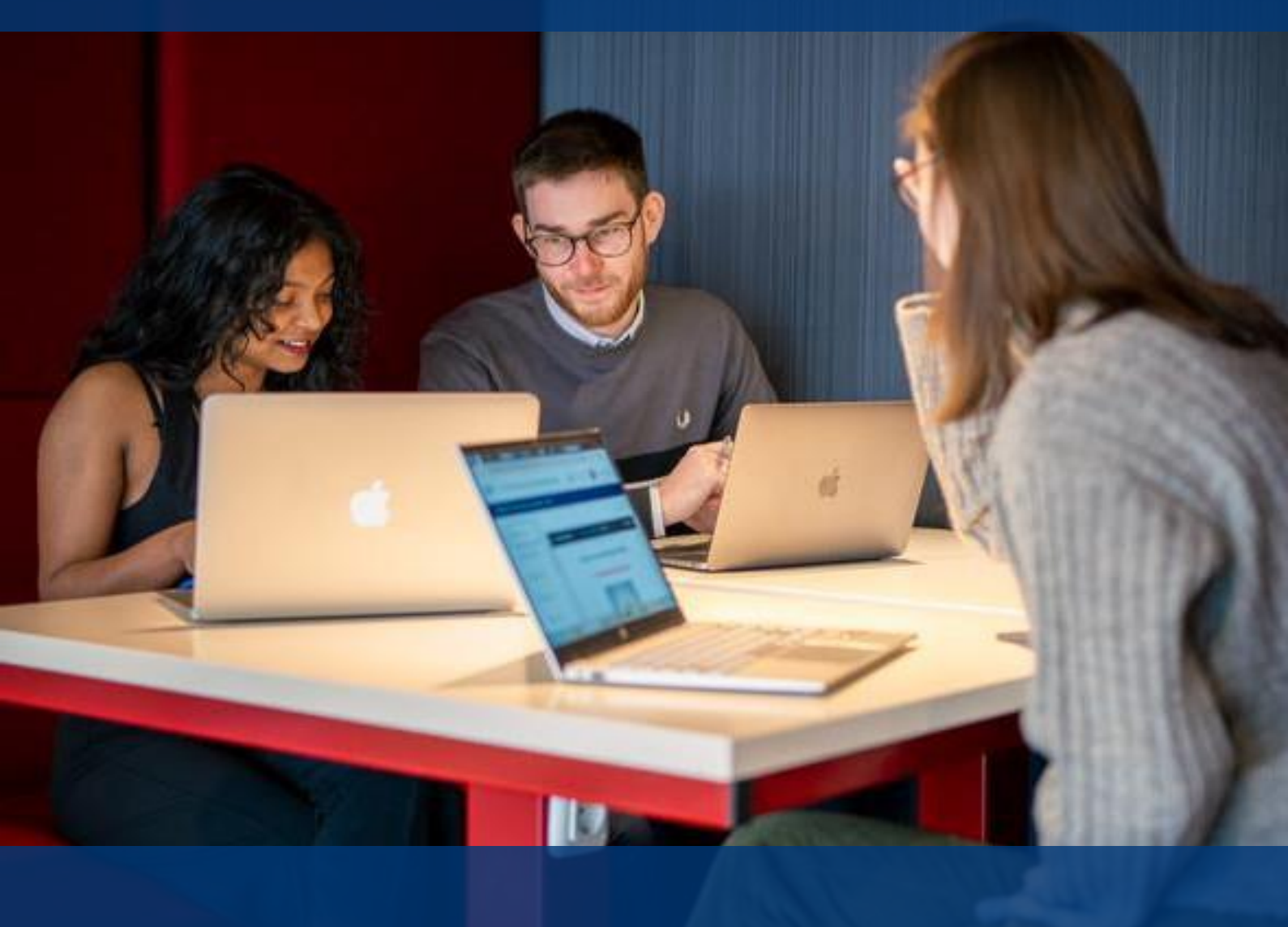

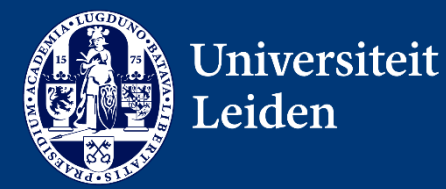

Bij ons leer je de wereld kennen

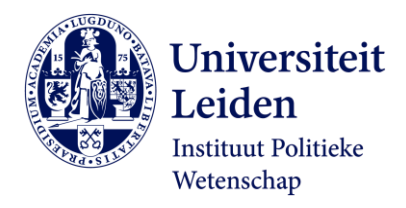

# Inhoud

| Igemene informatie3                        | 5 |
|--------------------------------------------|---|
| Benodigde documenten                       | ; |
| Decentrale cijferlijst4                    | ŀ |
| Online formulier cijfergemiddelde4         | ŀ |
| Meer informatie over benodigde documenten4 | ŀ |
| e stappen in het uSis portaal4             | Ļ |
| Aanmelden5                                 | , |
| Persoon6                                   | ; |
| Selectie en Plaatsing6                     | ; |
| Toelating (indien van toepassing)6         | ; |
| Toelatingsbesluit (indien van toepassing)6 | ; |
| Inschrijving6                              | ; |
| Betaling6                                  | ; |
| Huisvesting7                               | , |
| Meldingen uSis7                            | , |
| ontact                                     | , |

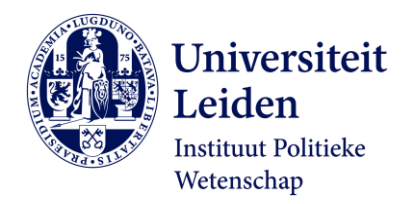

# Algemene informatie

Deze instructie is uitsluitend voor kandidaten die zich hebben aangemeld voor de bachelor Politicologie (inclusief de specialisaties Politicologie en Internationale Politiek) met een Nederlandse vooropleiding.

## **Benodigde documenten**

Om jouw cijfergemiddelde te kunnen controleren, ontvangen we graag een officiële cijferlijst van jouw vooropleiding. Dit kan zijn: een eindexamenlijst, een uittreksel of een gewaarmerkte (decentrale) cijferlijst met een stempel, datum en handtekening van jouw school. Welke documenten je precies moet uploaden hangt af van je vooropleiding.

| Vooropleiding                 | Vereiste uploads cijfergemiddelde                                                                                                    |  |  |
|-------------------------------|----------------------------------------------------------------------------------------------------|--|--|
| 6-vwo (bezig)                 | <ul> <li><u>Decentrale cijferlijst</u> met 5-vwo<br/>overgangscijfers (voor meer info <u>FAQ-</u><br/><u>cijferlijst decentrale selectie</u>)</li> <li>Bevestigingsmail online formulier<br/>cijfergemiddelde (pdf)</li> </ul> |  |  |
| 6-vwo (behaald)               | <ul> <li>Eindexamenlijst vwo (DUO-uittreksel)</li> <li>Bevestigingsmail online formulier<br/>cijfergemiddelde (pdf)</li> </ul>                                                                                                 |  |  |
| Bachelor (wo)                 | <ul> <li>Eindexamenlijst vwo of hbo + havo<br/>(DUO-uittreksel)</li> <li>Bevestigingsmail online formulier<br/>cijfergemiddelde (pdf)</li> </ul>                                                                               |  |  |
| Bachelor (hbo)                | <ul> <li>Eindexamenlijst hbo + havo<br/>(DUO-uittreksel)</li> <li>Bevestigingsmail online formulier<br/>cijfergemiddelde (pdf)</li> </ul>                                                                                      |  |  |
| Propedeuse (wo)               | <ul> <li>Eindexamenlijst vwo of hbo + havo<br/>(DUO-uittreksel)</li> <li>Bevestigingsmail online formulier<br/>cijfergemiddelde (pdf)</li> </ul>                                                                               |  |  |
| Propedeuse (hbo)              | <ul> <li>Cijferlijst hbo-propedeuse + havo<br/>(DUO-uittreksel)</li> <li>Bevestigingsmail online formulier<br/>cijfergemiddelde (pdf)</li> </ul>                                                                               |  |  |
| Colloquium doctum (21+ toets) | <ul> <li>Beschikbare cijferlijsten van<br/>middelbaar onderwijs</li> <li>Bevestigingsmail online formulier<br/>cijfergemiddelde (pdf)</li> </ul>                                                                               |  |  |
| Vavo                          | <ul> <li>Cijferlijst vavo-opleiding + eventuele<br/><u>cijferlijst middelbare schoolopleiding</u></li> <li>Bevestigingsmail online formulier<br/>cijfergemiddelde (pdf)</li> </ul>                                             |  |  |

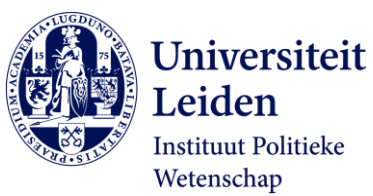

| Anders                             | Heb je een andere vooropleiding?          |  |
|------------------------------------|-------------------------------------------|--|
|                                    | Neem dan contact op met:                  |  |
|                                    | selectiepol@fsw.leidenuniv.nl             |  |
| Internationale vooropleiding eb/ib | Heb je een internationale                 |  |
|                                    | vooropleiding?                            |  |
|                                    | Volg dan <u>deze instructies</u> (Engels) |  |

# Decentrale cijferlijst

Als je nog bezig bent met het behalen van je 6-vwo diploma, dan vragen we je om de <u>decentrale cijferlijst</u> in te vullen.

# **Online formulier cijfergemiddelde**

In het online formulier cijfergemiddelde vragen we je alle cijfergemiddelden van je vooropleiding in te vullen. Dit geldt alleen als je een Nederlandse vooropleiding hebt. Ga naar <u>online formulier cijfergemiddelde</u>.

#### Meer informatie over benodigde documenten

- Laat de decentrale cijferlijst invullen met je 5vwo overgangscijfers bij de administratie van school of vraag een gewaarmerkte cijferlijst of uittreksel van je behaalde cijfers, DUO of de onderwijsinstelling van je vooropleiding.
- 2. Vul het online formulier cijfergemiddelde in.
- 3. Sla de e-mail met de bevestiging van het online formulier op als pdf-bestand.
- 4. Ga naar <u>uSis</u> en volg de instructies op de volgende pagina voor het uploaden van je cijferlijst en bevestiging van het online formulier cijfergemiddelde.

De **deadline** voor het indienen van je cijfergemiddelde is **31 januari 2025**.

# De stappen in het uSis portaal

Voor het indienen van je cijfergemiddelde gebruik je de inloggegevens die je per e-mail hebt ontvangen om in te loggen in uSis. Heb je geen e-mail ontvangen? Controleer dan eerst je spamfolder. Als je daarna nog steeds geen e-mail hebt ontvangen, kun je contact opnemen met het <u>Frontoffice Studentenzaken</u>. Als inloggen niet lukt of als je account is geblokkeerd, kun je contact opnemen met het ISSC Helpdesk via: <u>heldesk@issc.leidenuniv.nl</u>.

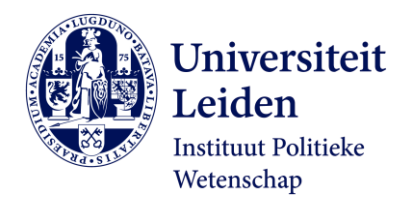

• Vul je gebruikers-ID en wachtwoord in en klik op 'inloggen'.

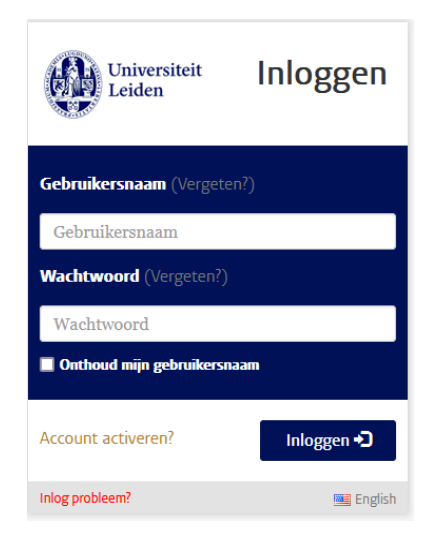

• Klik op het menu 'Aanmelding Opleiding'.

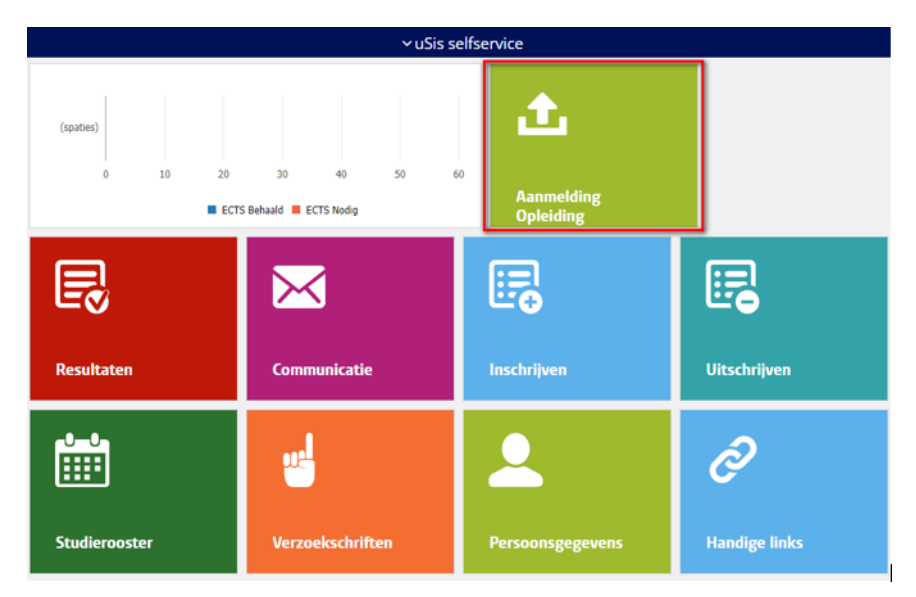

## Aanmelden

Door te klikken op de tegel 'Aanmelding Opleiding' krijg je toegang tot het menu 'Aanmelden'. Klik op de opleiding waarvoor je je gaat aanmelden. Het menu bestaat uit submenu's die voor jou van toepassing zijn. Doorloop de stappen (submenu's) van dit menu om je cijfergemiddelde in te dienen en eventueel je aanmelding compleet te maken. Sommige submenu's hebben meerdere tabbladen die je moet doorlopen. Je kunt pas naar de volgende stap als je de stap ervoor hebt voltooid.

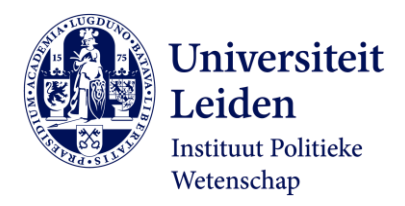

#### Persoon

Hier wordt gevraagd de persoonsgegevens te controleren en een contactpersoon in te vullen voor noodgevallen. Om de persoonsgegevens en email adres te wijzigen ga je naar Studielink.nl

## Selectie en Plaatsing

Voor de selectie en plaatsingsprocedure kan je hier de cijferlijst(en) van de Nederlandse vooropleiding en de bevestigingsmail van het online formulier cijfergemiddelde (pdfbestand) uploaden.

# Toelating (indien van toepassing)

Als je niet voldoet aan de toelatingseisen, moet je in dit submenu je cijferlijst en eventueel je diploma uploaden, aanmeldingsgeld betalen en een verzoek tot toelating uiterlijk 31 januari 2025 indienen. Vergeet niet om op 'Indienen' te drukken om je verzoek tot toelating in te dienen.

## Toelatingsbesluit (indien van toepassing)

Het Admissions Office zal een besluit afgeven of je voldoet aan de toelatingseisen van de opleiding. Voldoe je niet aan alle eisen, dan ontvang je een voorwaardelijk besluit waarin beschreven staat aan welke voorwaarden je nog moet voldoen vóór de start van je studie (1 september 2025).

## Inschrijving

Als er voorwaarden zijn voor de inschrijving van de opleiding, zoals een selectie en plaatsingsprocedure, wordt dat hier vermeld. Pas als je je plaats in de bacheloropleiding hebt geaccepteerd, zal er 'voldaan' staan bij 'inschrijvingsvoorwaarden'.

# Betaling

Hier vind je de informatie rondom de betalingsvoorwaarden.

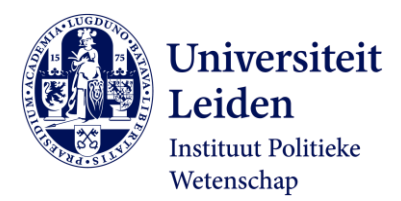

#### Huisvesting

Heb je hulp nodig bij het vinden van een geschikte woonruimte? De Universiteit Leiden biedt bemiddeling aan tegen betaling voor het vinden van woonruimte. In het submenu 'Huisvesting' kan je aangeven of je hier van gebruik wilt maken en betalen.

#### Meldingen

Zorg ervoor dat je regelmatig je mail, de communicatietegel of het aanmeldmenu in uSis checkt. Als een document niet leesbaar is of als je het verkeerde document hebt geüpload, ontvang je een melding. Ga dan terug naar het menu 'Aanmelding Opleiding' om het juiste pdf-bestand te uploaden.

| Aanmelden                                                                                               |                                                                        |                                  |          |  |  |  |  |
|----------------------------------------------------------------------------------------------------|------------------------------------------------------------------------|----------------------------------|----------|--|--|--|--|
| Leop onderstaande stappen door: Je kunt pas naar de volgende stap als je de stap ervoor hebt ingestiend |                                                                        |                                  |          |  |  |  |  |
| Je kunt t                                                                                               | Je kunt tussentijds afsluiten, gegevens worden automatisch opgeslagen. |                                  |          |  |  |  |  |
|                                                                                                    |                                                                        |                                  |          |  |  |  |  |
|                                                                                                    |                                                                        |                                  |          |  |  |  |  |
| <b>(11)</b>                                                                                             | Persoon                                                                |                                  | Inden    |  |  |  |  |
| 1                                                                                                    | Selectie en Plaatsing                                                  | Let op: er is een actie vereist! | Wijzigen |  |  |  |  |
| 1                                                                                                    | Toslating                                                              |                                  | Indianan |  |  |  |  |
| 60                                                                                                    | Huisvesting                                                            |                                  | Indienen |  |  |  |  |
| 8                                                                                                    | Inschrijving                                                           |                                  | Inzien   |  |  |  |  |
| <b>@</b>                                                                                                | Bataing                                                                |                                  | Inden    |  |  |  |  |
|                                                                                                    |                                                                        |                                  |          |  |  |  |  |

# Contact

Heb je vragen over het indienen van een verzoek tot toelating? Neem dan contact op met het <u>Frontoffice Studentenzaken</u>.

Heb je ondanks deze instructies toch nog een vraag over het indienen van je cijfergemiddelde, neem dan contact op met het selectie- en plaatsingsprocedure via: <u>selectiepol@fsw.leidenuniv.nl</u>.